## パソコンご利用の方

# 家主 WEB ご利用方法

### ログイン手順

当社ホームページ (https://www.joint-property.co.jp/) の 「オーナーの皆様へ」⇒「家主 WEB サイトのご案内」もしくは 右側バナー欄の「家主 WEB」をクリックしてください。

家主 WEB サイトのご案内ページが開きます。 「家主 WEB にログインする」をクリックすると専用サイト https://owners.c-estate.com/service/login/login.asp に 接続いたします。

ログイン画面が出たら、家主様宛に発行されている通知書に記された ID・パスワード・お客様コード を入力し、一度「ログイン」ボタンを押します。

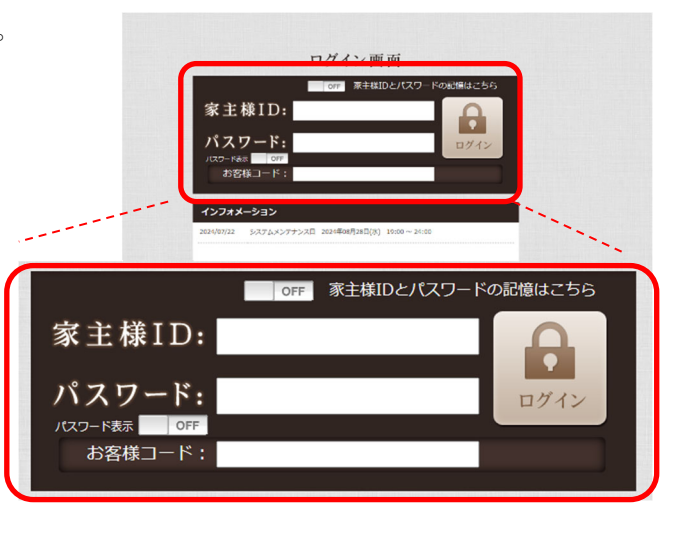

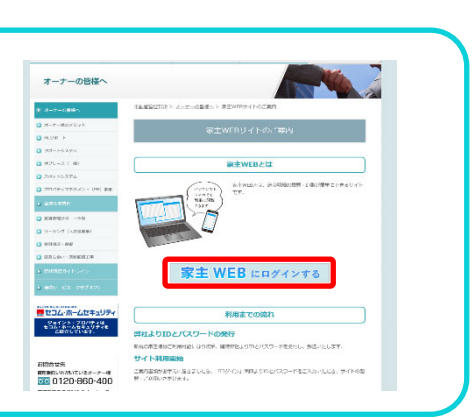

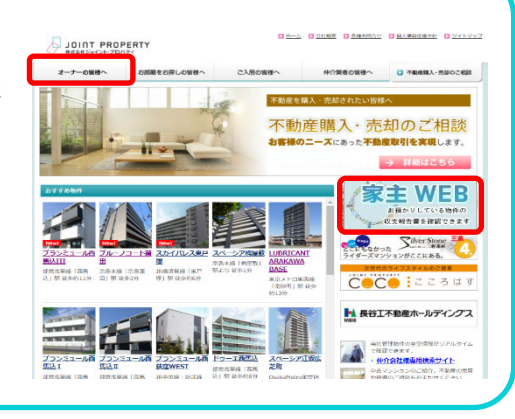

#### ログイン後の画面

#### ① 収支報告書(送金のご案内)

従来送付しておりました「送金のご案内」明細 と同様の内容が確認いただけます。

2020年1月以降のデータが反映されています。

#### ② 年間収支一覧表

1年間毎の収支が確認できます。※毎年1月初旬頃に前年分が更新されます

#### ③ 家主様情報変更

お引越し等で住所変更が発生した場合、こちら で申請ができます。<u>(譲渡・相続等で所有者名義</u> が変わる場合や、口座の変更に関しては別途書類の お手続きが必要になりますので弊社までご連絡くだ さい。)

入力方法は次ページを参照ください。

(パスワードの変更もこちらでできます。)

ご利用後は「ログアウト」ボタンを押して画面を閉じて終了してください。

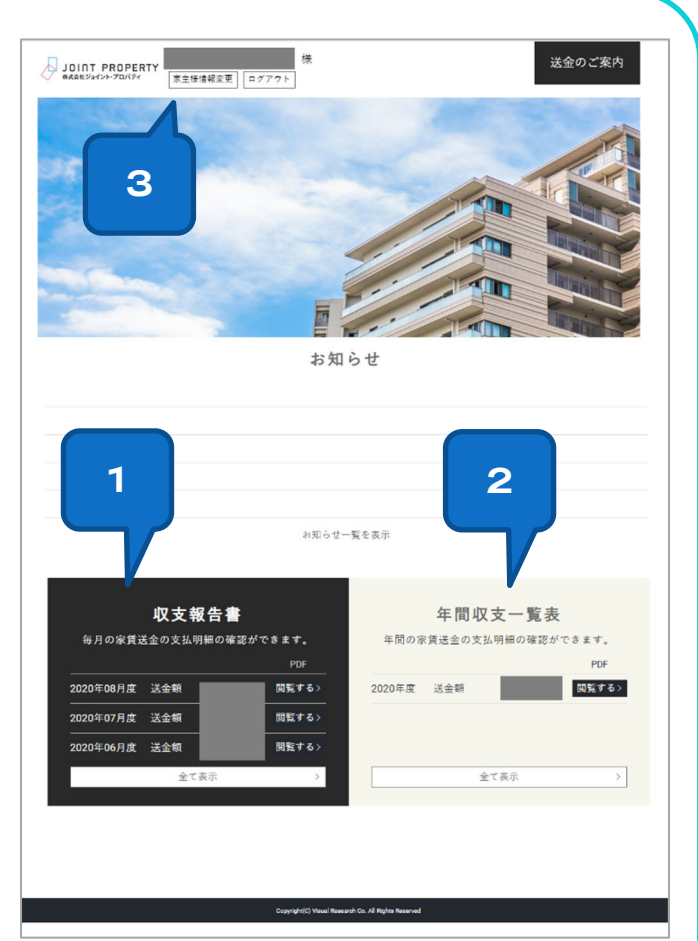

#### 家主様情報変更画面について

前ページ③の「家主様情報変更」 ボタンを押すと右画像の

家主様情報変更 家主様情報変更履歴 パスワード変更 ような入力画面が表示されます。 お名前 自動反映(現在の登録情報) フリガナ 連絡先 変更内容を入力いただき「登録する」ボタンを押して完了 宛名 となります。(変更依頼フォームは、毎日10時・14時・ 郵便番号 18時に変更依頼データが送信されます。確認するまでお 住所 変更内容 時間がかかりますのでご注意ください。) マンション名 電話番号 こちらに入力された内容は、「家主様情報変更履歴」にて 携帯雷話 ご確認いただけます。 E-mail FAX (お手続き内容によって、別途書面でのやり取りが必要な 場合もございます。予めご了承くださいませ。) メモ メモ (200 文字以内) ※名義の変更、口座の変更は別途手続きが必要になります。 お手数ですが物件担当までご連絡ください。 登録する 【パスワードの変更について】 「パスワード変更」画面を開くとパスワードの変更ができます。 変更後は忘れないようにご自身で管理をお願いいたします。 ※忘れてしまった場合は ID・パスワードの再発行となりますのでお問い合わせください。

|         | (         |         | - |
|---------|-----------|---------|---|
| 家主様情報変更 | 家主様情報変更履歴 | パスワード変更 | 1 |
|         | <u> </u>  |         |   |
|         |           |         |   |

本件についてのお問い合わせは、下記までお問い合わせください。

営業企画部 TEL: 03-5418-8288

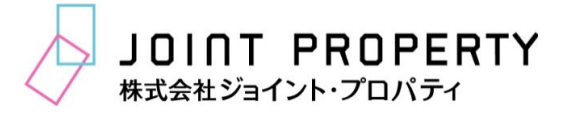

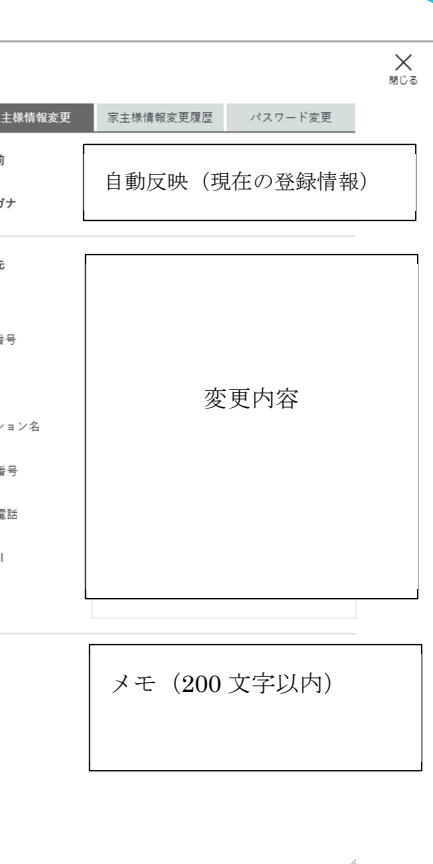